# internavi LINC

• 🖏 😋 🏩 42% 🚥 21:40 internavi LINC 9.41 AM internavi LINC 🛛 🛱 Accord 25.7km Accord ۲  $\sim$ My 7 they b 燃費履歴 ドライブシェア **()** Myスポッ ドライブシェン  $\left| \times \right|$ QQ QQ aa⊐-л かけな記録 Internavi Anns QQ = -// シ東南操作 \* km スマートフォンアプリ アコード プラグイン ハイブリッド用 コーザーマニュアル iPhone<sup>®</sup> / Android™ 端末共通版 2014.2.28

## 目次

| はじめに(お使いになる前に)                                  | 1 |
|-------------------------------------------------|---|
| アプリのダウンロード、ログイン 2                               | 2 |
| インターナビ・リンクアプリでできること – アコード プラグイン ハイブリッド専用サービス 2 | 4 |
| 充電スタンドを探す[充電スタンド検索]                             | 5 |
| 遠隔操作で充電やエアコン作動を行う [車両操作]                        | 5 |
| アプリからの車両操作の履歴を見る〔操作履歴〕                          | 3 |

## はじめに(お使いになる前に)

本サービスを利用する前に、このマニュアルのすべての操作手順と、下記のご注意を必ずよくお読みください。

### 安全上のご注意

- ■運転者が自動車などで本サービスを利用する場合、運転中の操作や画面を注視することは非常に危険ですのでおやめください。本サービスを自動車内でご利用になる場合は、同乗者に行っていただくか、安全な場所に停車して行ってください。
- ■本サービスが提供する情報は、参考情報となります。実際の交通規制と異なる場合は、実際の道路状況と交通規制に従って走行してください。

■お客様が本サービス利用中に事故等を起こしても、当社は一切の責任を負いません。

### 使用上のご注意

- ■12日間運転されなかった場合、インターナビ・リンクアプリから車両を車両操作する(P6)ことができなくなり ます。再び運転されますと、車両操作できるようになります。
- ■仕様ならびにサービスは予告なく変更・廃止することがあります。またサーバーのメンテナンスやトラブルの 発生により、予告なくサービスを停止することもあります。
- ■本書記載の機能、画面、デザイン等は、予告なく変更する場合があります。
- ■画面はイメージです。実際のものとは異なる場合があります。
- ■本書に記載の操作方法(画像、手順)は一例です。スマートフォンの機種により、異なる場合があります。

# iPhone®などの基本的な操作方法などに関して

iPhone<sup>®</sup>の使用上のご注意および、iPhone<sup>®</sup>、iTunes、App Storeなどの操作方法に関しては、下記Appleの Webサイトなどをご覧ください。

Apple: iPhone<sup>®</sup> ユーザーズガイド https://support.apple.com/ja\_JP/manuals/iphone Apple: iTunes ヘルプ iTunes を起動し、ヘルプよりご確認ください。 iPhone<sup>®</sup>はApple Inc.の商標です。

# Android™端末の基本的な操作方法などに関して

Android<sup>™</sup>端末の使用上のご注意、および操作方法に関しては、お持ちのAndroid<sup>™</sup>端末の取扱説明書を ご覧ください。

アプリのダウンロード/インストールには、Google Playというアプリケーション配信システムを使用します。 Android™はGoogle Inc.の商標または登録商標です。

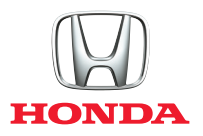

# アプリのダウンロード、ログイン

スマートフォンでインターナビ・リンクの機能を利用するには、 アプリをダウンロード、インストールし、ログインする必要があります。

# ダウンロードについて

インターナビ・リンクのすべての機能を利用するには、以下のアプリを、iPhone®版はApp Storeから、Android™端末版はGoogle Playからインストールする必要があります。以下 のApp Store、Google Playのバナーをクリックするか、または、それぞれの検索ワードなどをもとに、各アプリのダウンロードページへアクセスして、アプリをダウンロードし、お使い のスマートフォンヘインストールしてください。

# インターナビ・リンクを利用するためのアプリ

| internavi L       | INC(インターナビ・リンク)                                                           | ( 詳しくは、下記のインターナド・リンクアプリ総合マニュアルをご覧ください。                                                                        |
|-------------------|---------------------------------------------------------------------------|----------------------------------------------------------------------------------------------------|
| internavi<br>LINC | 燃費履歴やメンテナンス時期などの情報サービ<br>スをはじめ、インターナビ・リンクの別のアプリと<br>連携し、様々な機能を利用するためのベースと | インターナビ・リンクアプリ総合マニュアル<br>http://www.honda.co.jp/internavi/LINC/manual/linc_userguide.pdf                       |
| 価格                | なるアブリ。<br>無料                                                              | アプリのダウンロード、インストールなどに関わる、iPhone <sup>®</sup> 、iTunes、App Storeなどの基本的<br>注意<br>な操作方法に関しては、下記Appleのサイトなどをご覧ください。 |
| カテゴリ              | iPhone ナビゲーション Android™端末 旅行&地域                                           | ■ Apple: iPhone <sup>®</sup> ユーザーズガイド                                                                         |
| 検索ワード             | インターナビ/ internavi /インターナビ・リンク など                                          | https://support.apple.com/ja_JP/manuals/iphone                                                                |
| internavi P       | OCKET(インターナビ ポケット)                                                        | Apple:i I unes ヘルブ<br>iTunes を起動し、ヘルプよりご確認ください。                                                               |
| internavi         | 「インターナビ・ルート」「駐車場セレクト」「安否確<br>認システム」「降雨・降雪マップ」を利用するため                      | 注意 Google Playのヘルプは下記手順でご確認いただけます。                                                                            |
| POCKET            | のアプリ。<br>Android <sup>™</sup> 端末 Google play                              | アプリ版 Playストアを起動後、左上のメニューより[ヘルプとフィードバック]を選択してください。<br>Web版 Google Playトップページ右上にある「?」マーク(ヘルプ)をクリックしてください。       |
| 価格                | 無料                                                                        |                                                                                                    |
| カテゴリ              | iPhone ナビゲーション Android™端末 旅行&地域                                           |                                                                                                    |
| 検索ワード             | インターナビ/ internavi /インターナビ・リンク など                                          |                                                                                                    |

# ログインについて

インターナビ・リンクの機能を利用するには、会員登録およびその際に発行されるIDとパスワードを用いてログインする必要があります。

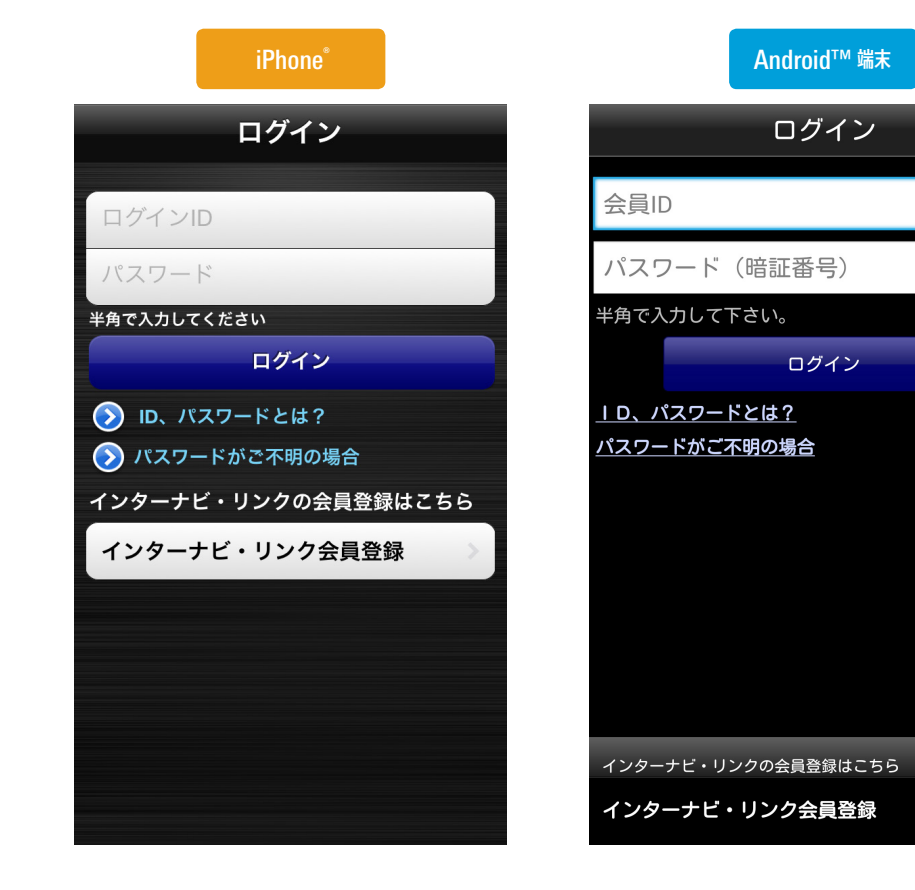

# IDとパスワードの入力

アプリを起動した際などに表示されるログイン画面にてIDとパスワードを入力し、 ログイン タップしてください。認証後、入力されたIDパスワードに問題がなければ、画面が切り替わります。

# IDとパスワードの確認・発行方法

インターナビ・リンク会員、インターナビ・リンク プレミアム会員の方は、ご入会時にIDとパスワードが発行されています。(Honda販売会社にてご登録された方は、入会時に発行された「登録完了のご案内」に IDとパスワードが記載されています)

インターナビ・リンク会員以外の方は、Honda四輪車オーナーであることがご利用の条件になります。以下のいずれかの方法で会員登録をしてください。

## 【1-WEBで登録する】

以下のページからご登録ください。 発行された I D・パスワードを (パソコン・携帯電話の場合はメールアドレスも)入力すると、各種サービス がご利用いただけます。

http://www.honda.co.ip/internavi/LINC/webtouroku/

## 【2-Honda販売会社で登録する】

Honda Cars ·ホンダオートテラスにて、インターナビ・リンク入会申込用紙に必要事項をご記入のうえ、 お申し込みください。

お申し込み後、販売会社からIDとパスワードを記載した「登録完了のご案内」をお渡しいたします。パソコン・携帯電話のパーソナル・ホームページの画面で、またはスマートフォンのインターナビ・リンクアプリの画面で、「登録完了のご案内」に記載されているID・パスワードを(パソコン・携帯電話の場合はメールアドレスも)入力すると、各種サービスがご利用いただけます。 詳しくはHonda販売会社にてお問い合わせください。

インターナビ・リンクの入会方法については下記 Web サイトもご覧ください。 http://www.honda.co.jp/internavi/LINC/info/guide/admission.html

# IDとパスワードをお忘れの場合

・WEBで会員登録された方
 下記Webサイトからお問い合わせください。
 http://premium-club.jp/reminder/

・Honda Cars・ホンダオートテラスにて会員登録された方
 登録を行った店舗にお問合せください。「登録完了のご案内」を再発行させていただきます。
 または、下記Webサイトからお問い合わせください。
 http://premium-club.jp/reminder/

を

# インターナビ・リンクアプリでできること – アコード プラグイン ハイブリッド専用サービス

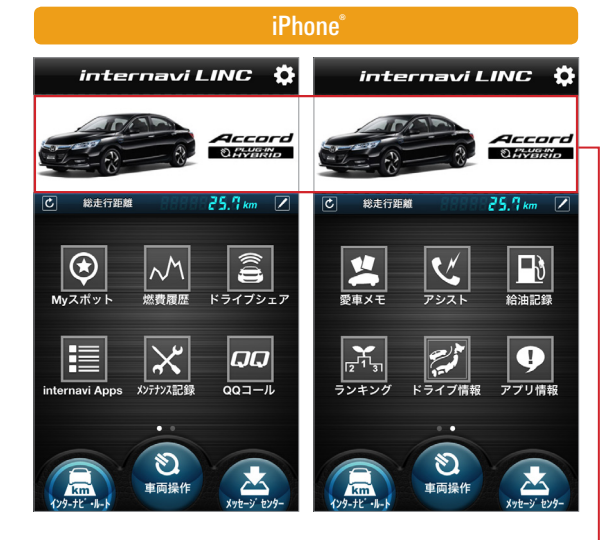

### Android<sup>™</sup> 端末

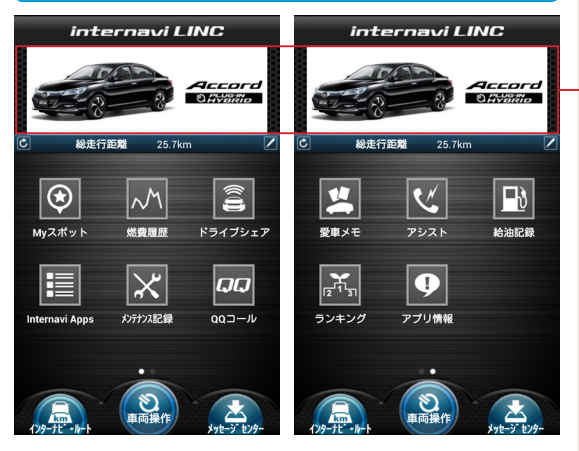

複数台Honda車をお持ちの方は、ここをタップ、もしく はスライドすると、2台目以降のアカウントへのログイン 画面へ遷移できます。同じ画面から新しくアカウントを 追加することも可能です。

### [設定]

アプリを便利に使うためのメールアドレスの登録、インターナビ・リンクのアカウントの管理、愛車の画像の変更や愛称の登録、利用規約やこのマニュアルの閲覧、お問合せなどが行えます。

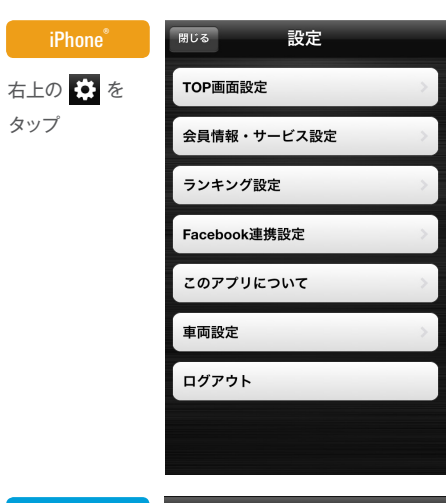

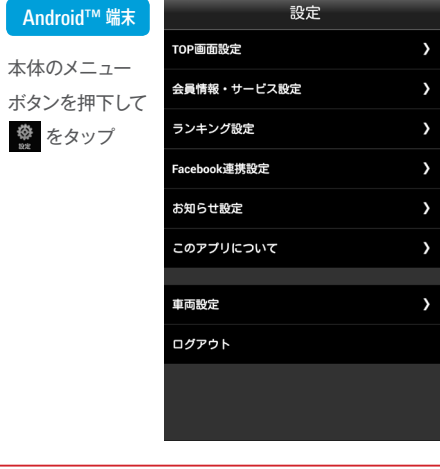

このアプリマニュアルでは、アコード プラグイン ハイブリッド専用である以下のサービスについてご説明いたします。

# **レクターナビ・ルート**

[充電スタンド検索] 任意の地点付近の充電スタンドを検索し、地図に表示します。検索した充電ス タンドをインターナビ・ルートの目的地に設定することもできます。

※充電スタンド検索を利用するには、別アプリ「Internavi POCKET」(無料)のインストールが必要です。

車両の充電の開始や終了のタイミングをアプリ上から設定できます。また、お

出かけ前に、アプリ上からあらかじめタイマーでエアコンを作動させることも

# シ東両操作

# 可能です。

「重両操作]

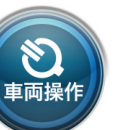

[操作履歴]

アプリからの車両操作の履歴を見ることができます。操作結果をスマートフォンのプッシュ通知やメールで通知することもできます。

アコードプラグインハイブリッド 専用サービス以外のインターナビ・リンクのサービス全般に ついては「インターナビ・リンクアプリ総合マニュアル」をご確認ください。

インターナビ・リンクアプリ総合マニュアル

http://www.honda.co.jp/internavi/LINC/manual/linc\_userguide.pdf

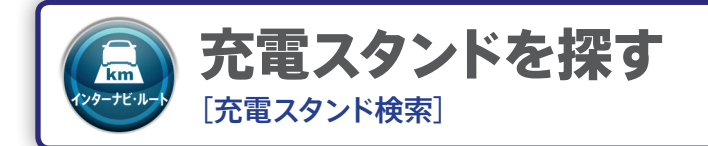

任意の地点付近の充電スタンドを検索し、地図に表示します。検索条件は以下のような条件で設定することができます。

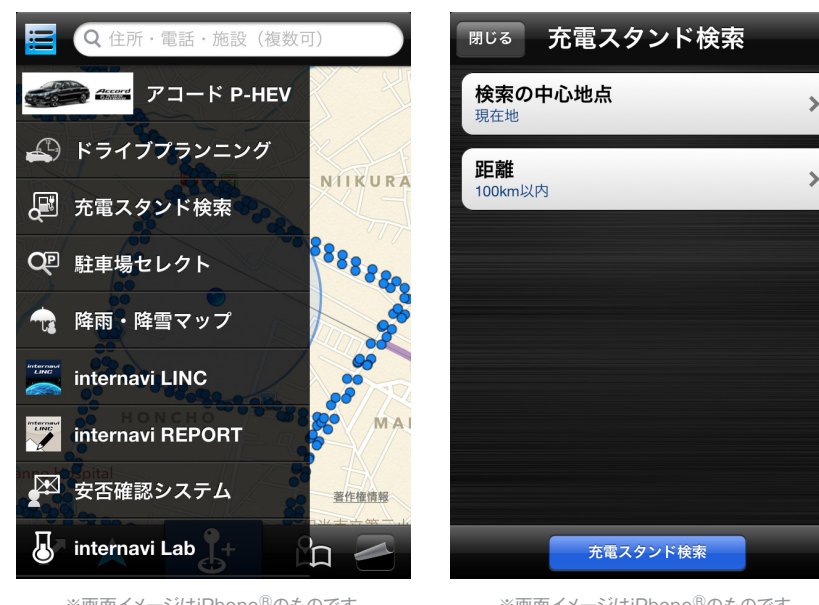

※画面イメージはiPhone<sup>®</sup>のものです。

※画面イメージはiPhone<sup>®</sup>のものです。

# 検索の中心地点

現在地 …… スマートフォンの位置情報サービスを用いて、今いる地点を設定します。 自宅……自宅が設定されている場合、自宅を設定します。

iPhone 地図/キーワード Android<sup>™</sup>端末 キーワードから検索 …… 地図やキーワードから地点を 検索し、設定します。

iPhone Myスポット Android<sup>™ 端末</sup> Myスポットから検索…… 事前に登録した地点 (Myスポット) を呼び出し、設定します。

· iPhone 出発地・目的地履歴 Android<sup>™ 端末</sup>履歴から選択…… 以前に設定したことのある履歴か ら、設定します。

iPhone 連絡先 Android<sup>™</sup>端末 連絡先から選択…… お使いのスマートフォン内の連絡先 (アドレス 帳)から、登録されている住所を選択して設定します。

# 距離

10km~150km以内 …… 検索の中心地点からの距離を10km以内/50km以内/100km以内/ 150km以内で、検索条件として設定します。

充電スタンド検索 をタップすると、設定した条件をもとに充電スタンド検索を行います。

設定した条件をもとに検索した充電スタンドは、次 のような方法で確認したり、インターナビ・ルートの 目的地に設定することができます。

## 検索結果画面のアイコンについて

検索された充電スタンドは、地図上にアイコンで表示され ます。

アイコンは充電スタンドの種類によって、以下の3種類が あります。

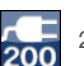

200Vの普通充電が可能なスタンドです。

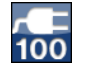

100Vの普通充電が可能なスタンドです。

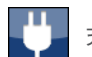

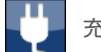

充電の種別が不明なスタンドです。

検索の中心点は地図上に で表示されます。

表示されている地図の拡大したい箇所をダブルタップする と拡大することができます。ピンチして拡大/縮小するこ ともできます。

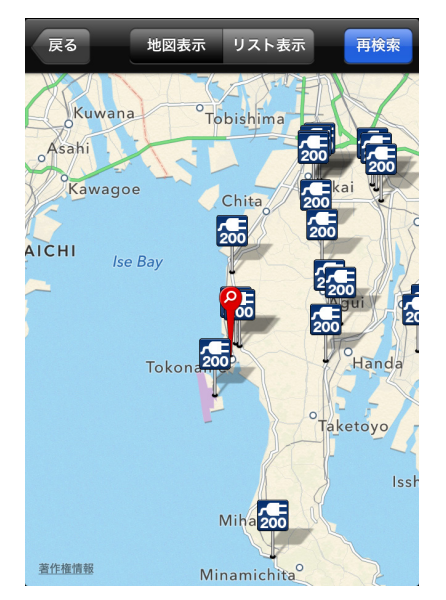

※画面イメージはiPhone<sup>®</sup>のものです。

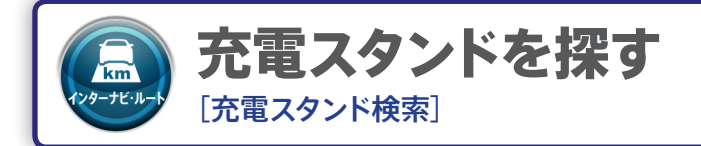

# 各種画面操作

リスト表示 をタップすると、検索の中心点から近い順に充 電スタンドを並べて表示します。

**再検索** をタップすると、地図の中心を検索の中心地点として、再度充電スタンド検索を行います。

2010検索 をタップすると、充電スタンドの情報が20件以 上ある場合に、1度目の検索で表示しきれなかった充電ス タンドを表示します。

をタップすると、その充電スタンドの名称を表示します。

さらに、 をタップすると、詳細情報をご確認することができます。

詳細情報画面で以下の操作をすると、インターナビ・ルートの目的地に設定したり、カーナビに情報を送ったり、My スポットに登録することができます。

iPhone 🔽 🗠 をタップする。

Android<sup>™</sup>端末 本体メニューボタンを押下する。

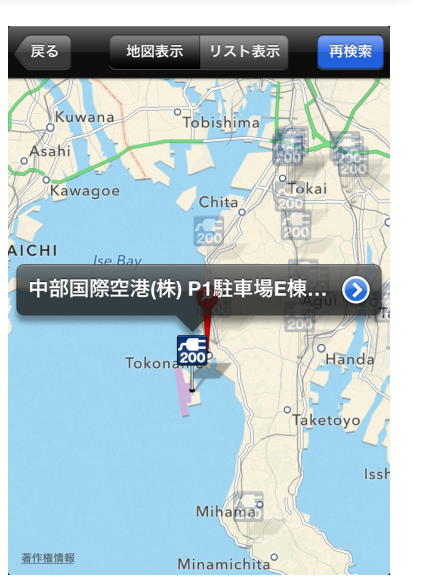

※画面イメージはiPhone<sup>®</sup>のものです。

| <sup>戻る</sup> 充電                                       | スタンド詳細 🖸                |
|--------------------------------------------------------|-------------------------|
| Chuby<br>usai K <mark>200</mark><br>Station<br>7ーミナル交番 | 中部国際空港(株) P1駐<br>車場E棟3階 |
|                                                        |                         |
| 充電方式種別                                                 | 200V                    |
| 営業時間                                                   | 0:00~23:59              |
| 料金                                                     | 無料                      |
| 充電スタンド台数                                               | 1台                      |
| 利用条件                                                   |                         |
| 住所                                                     | 愛知県常滑市セントレア1-1          |
| 電話番号                                                   |                         |
| 検索の中心地点から<br>の距離                                       | 3.4km                   |
|                                                        |                         |
|                                                        |                         |

※画面イメージはiPhone<sup>®</sup>のものです。

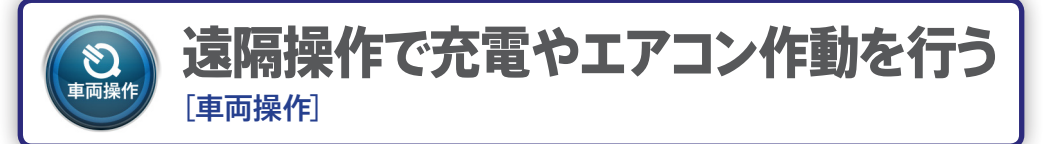

アコード プラグイン ハイブリッドがそばにない場合でも、車両の充 電開始や終了のタイミングをアプリ上から設定できます。また、お出 かけ前に、アプリ上からあらかじめタイマーでエアコンを作動させる ことも可能です。

注意 画面上で設定後、車両と通信を行うため操作の完了には1分程度かかります。

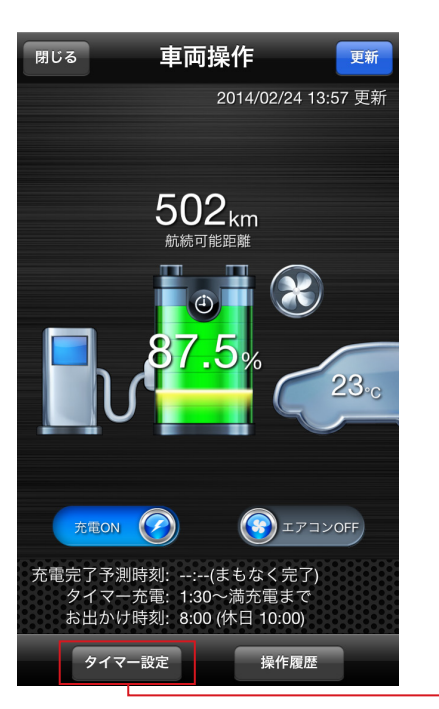

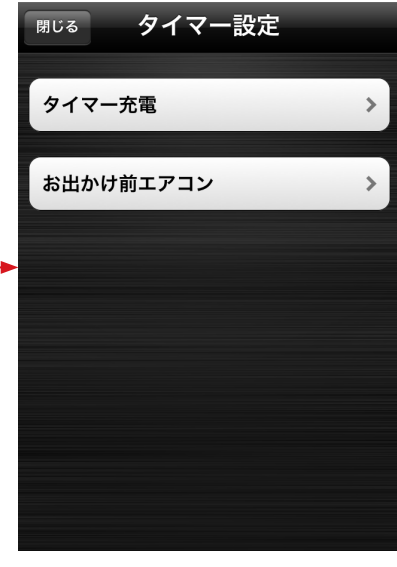

※画面イメージはiPhone<sup>®</sup>のものです。

※画面イメージはiPhone<sup>®</sup>のものです。

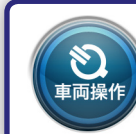

# **遠隔操作で充電やエアコン作動を行う**

# 充電のタイマー設定をする

充電のタイマーは以下のように設定することができます。

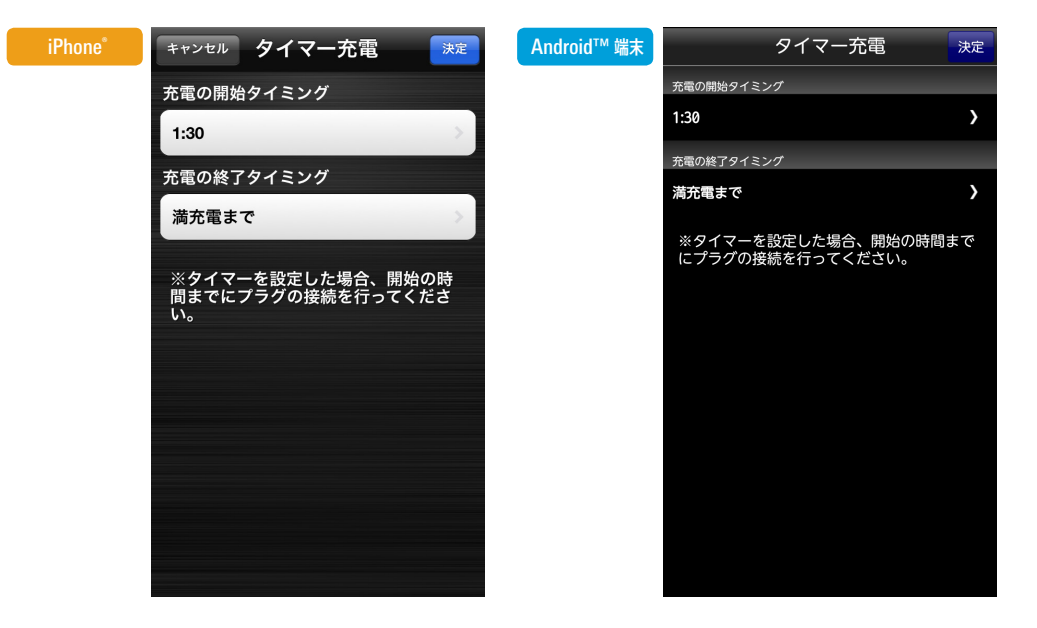

# 充電の開始タイミング

充電を開始する時間を設定します。

# 充電の終了タイミング

| Ρ | hn | ın | ൧ഀ |  |
|---|----|----|----|--|

Android<sup>™</sup> 端末

満充電まで…「オン」にすると、満充電するまで充電します。 「オフ」にすると、充電量を12.5%から12.5%刻みで満充電まで設定できます。

満充電まで…チェックすると、満充電するまで充電します。 チェックを外すと、充電量を12.5%から12.5%刻みで満充電まで設定できます。

# お出かけ前に、エアコンをタイマーで作動させる

エアコン作動のタイマーは以下のように設定することができます。

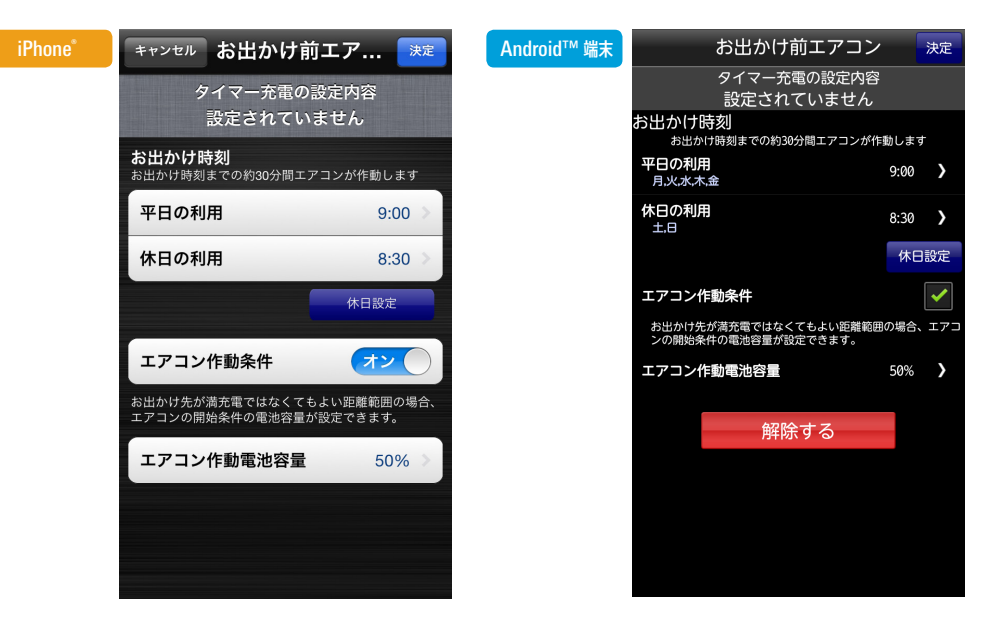

# お出かけ時刻

設定したお出かけ時刻までの30分間、エアコンが作動します。あらかじめ設定した平日と休日でそれぞれ、 別のお出かけの時刻を設定することできます。

## エアコン開始条件

|         | 「オン」にすると、車両の充電量が何パーセント以上の状態でエアコンを作動させるか   |
|---------|-------------------------------------------|
| iPhone® | を設定できます (37.5%~満充電の間で、12.5%刻みで設定可能)。      |
|         | 「オフ」にすると、車両の充電量が100%(満充電)のときのみエアコンが作動します。 |
|         |                                           |

Android<sup>™</sup> 端末

チェックすると、車両の充電量が何パーセント以上の状態でエアコンを作動させるか を設定できます(37.5%~満充電の間で、12.5%刻みで設定可能)。

チェックを外すと、車両の充電量が100%(満充電)のときのみエアコンが作動します。

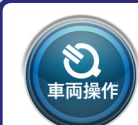

# アプリからの車両操作の履歴を見る [操作履歴]

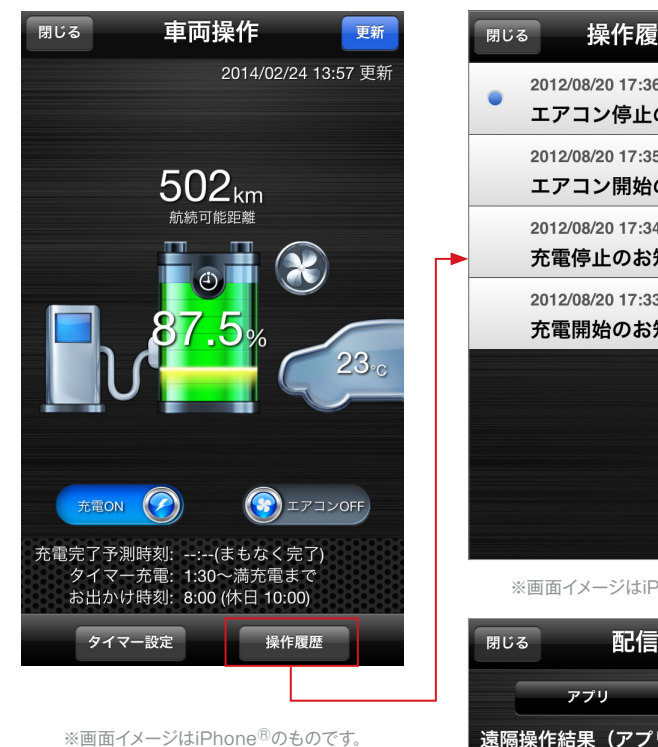

車両操作の項目ごとに、操作結果を通知す るかどうかを細かく設定できます。 通知は、アプリのプッシュ機能と、メール とでそれぞれ設定が可能です。

| _      |                                    |   |
|--------|------------------------------------|---|
| 閉じ     | ◎ 操作履歴通知                           | ł |
| •      | 2012/08/20 17:36<br>エアコン停止のお知らせ    | > |
|        | 2012/08/20 17:35<br>エアコン開始のお知らせ    | > |
|        | 2012/08/20 17:34<br>充電停止のお知らせ      | > |
|        | 2012/08/20 17:33<br>充電開始のお知らせ      | > |
|        |                                    |   |
|        |                                    |   |
|        |                                    |   |
|        |                                    |   |
|        | ※画面イメージはiPhone <sup>®</sup> のものです。 |   |
| ват.   |                                    | , |
| U INI  |                                    |   |
| \± 173 | アプリンメール                            |   |
| 速降     |                                    |   |
| 70     |                                    | ) |
| ±.     | アコン開始・停止 オシ                        |   |
| 車      | 両情報確認                              |   |
| ۶.     | イマー充電 オン                           |   |
| お      | 出かけ前エアコン オン                        |   |
| 車両     | ī通知(アプリ)                           |   |
| 充      | 電開始・停止 オン                          |   |
| I      | アコン開始・停止 オン                        |   |
|        |                                    |   |

※画面イメージはiPhone<sup>®</sup>のものです。